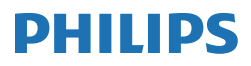

E Line

346E2

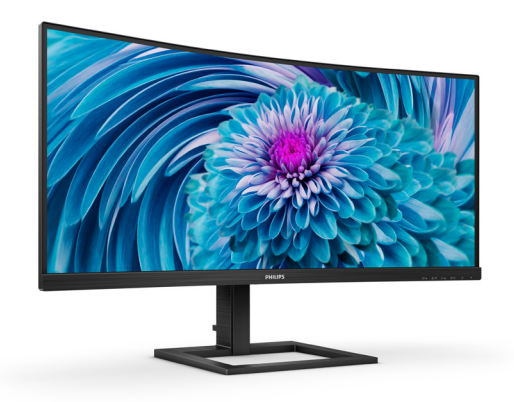

# www.philips.com/welcome

| ES | Manual de usuario                                     | 1  |
|----|-------------------------------------------------------|----|
|    | Atención al cliente y garantía                        | 24 |
|    | Resolución de problemas<br>y preguntas más frecuentes | 28 |

# Índice

| 1. | Importante11.1Precauciones de seguridad<br>y mantenimiento11.2Descripción de los símbolos31.3Eliminación del producto y el<br>material de embalaje4                                                            |
|----|----------------------------------------------------------------------------------------------------|
| 2. | Configuración del monitor 5<br>2.1 Instalación 5<br>2.2 Funcionamiento del monitor 8<br>2.3 MultiView                                                                                                    |
| 3. | Optimización de la imagen14<br>3.1 SmartImage14<br>3.2 SmartContrast16<br>3.3 AMD FreeSync Premium17                                                                                                    |
| 4. | Diseños para prevenir el<br>síndrome visual informático<br>(CVS)18                                                                                                    |
| 5. | Especificaciones técnicas19<br>5.1 Resolución y modos<br>predeterminados                                                                                                    |
| 6. | Administración de energía 23                                                                                                    |
| 7. | <ul> <li>Atención al cliente y garantía 24</li> <li>7.1 Política de Philips sobre<br/>defectos de píxeles en los<br/>monitores de pantalla plana .24</li> <li>7.2 Atención al cliente y garantía 27</li> </ul> |
| 8. | Resolución de problemas y<br>preguntas más frecuentes28<br>8.1 Resolución de problemas28<br>8.2 Preguntas más frecuentes de<br>carácter general                                                                |

| 8.3 | Pregunta más frecuente      |    |
|-----|-----------------------------|----|
|     | relacionadas con la función |    |
|     | Multiview                   | 33 |

# 1. Importante

Esta guía electrónica del usuario está destinada a cualquier persona que utilice el monitor de Philips. Tómese su tiempo y lea este manual de usuario antes de utilizar el monitor. Contiene información y notas importantes sobre su uso.

La garantía de Philips se considerará válida siempre y cuando el producto se manipule debidamente y conforme al uso previsto, se respeten sus instrucciones de funcionamiento y se presente la factura original o el ticket de caja, en los que deberán figurar la fecha de compra, el nombre del establecimiento, el modelo del equipo y su número de serie.

# 1.1 Precauciones de seguridad y mantenimiento

## Advertencias

El uso de controles, ajustes o procedimientos distintos a los descritos en esta documentación puede dar lugar a riesgos de descarga eléctrica y otros peligros de carácter eléctrico y/o mecánico.

Lea y siga estas instrucciones para conectar y usar el monitor.

#### Uso

- Mantenga el monitor alejado de la luz solar directa, de luces brillantes muy intensas y de cualquier otra fuente de calor. La exposición prolongada a este tipo de entorno, puede decolorar y dañar el monitor.
- Mantenga la pantalla alejada del aceite. El aceite puede dañar la cubierta de plástico de la pantalla y anular la garantía.

- Aleje los objetos que pudieran penetrar a través de los orificios de ventilación o impedir la correcta refrigeración de los componentes electrónicos del monitor.
- No obstruya los orificios de ventilación de la carcasa.
- Cuando instale el monitor, asegúrese de que el conector y la toma de suministro eléctrico sean fácilmente accesibles.
- Si apaga el monitor y desconecta el cable de alimentación o el del adaptador DC, espere 6 segundos antes de conectar el cable correspondiente para volver a utilizarlo.
- Utilice siempre el cable de alimentación homologado facilitado por Philips. Si no dispone de él, póngase en contacto con su centro de asistencia local (Consulte la información de contacto del servicio que se detalla en el manual de información de normativas y servicios.).
- Funcionamiento bajo la fuente de alimentación específica. Asegúrese de emplear el monitor únicamente con la fuente de alimentación especifica. El uso de un voltaje incorrecto causará mal funcionamiento e incluso podría causar incendios o descargas eléctricas.
- Proteja el cable. No doble ni tire del cable de alimentación ni del cable de señal. No sitúe el monitor ni cualquier otro objeto pesado en los cables, si se dañan pueden causar un incendio o una descarga eléctrica.
- No someta el monitor a vibraciones intensas ni impactos fuertes durante su funcionamiento.

#### 1. Importante

- Para evitar posibles daños, por ejemplo, que el panel se despegue del bisel, asegúrese de que el monitor no se incline hacia abajo más de -5 grados. Si se excede el máximo ángulo de inclinación hacia debajo de -5 grados, el daño del monitor no estará cubierto por la garantía.
- Evite que el monitor sufra golpes o caídas durante su funcionamiento o transporte.
- El puerto USB Tipo-C solo se puede conectar para especificar equipos con una carcasa contra incendios conforme a las normas IEC 62368-1 o IEC 60950-1.

#### Mantenimiento

- No ejerza una presión excesiva sobre el panel LCD para evitar estropear el monitor. Cuando mueva el monitor, sujételo por el bisel; no lo levante colocando la mano o los dedos en la pantalla LCD.
- Las soluciones de limpieza a base de aceite pueden dañar las piezas de plástico y anular la garantía.
- Desenchufe el monitor si no lo va a utilizar durante un período de tiempo prolongado.
- Desenchufe el monitor si va a limpiarlo con un paño ligeramente húmedo. La pantalla se puede limpiar con un paño seco si se desconecta la alimentación. Sin embargo, no debe usar nunca disolventes orgánicos, como alcohol o detergentes a base de amoniaco, para limpiar el monitor.
- Con el fin de evitar riesgos de descarga eléctrica o daños irreparables en la unidad, no la exponga al polvo, a la lluvia, al agua ni a ambientes excesivamente húmedos.

- Si el monitor se moja, séquelo con un paño seco tan pronto como sea posible.
- Si penetra agua o alguna otra sustancia extraña en el monitor, apáguelo de inmediato y desconecte el cable de alimentación. A continuación, limpie el agua o la sustancia en cuestión y envíe el monitor a un centro de asistencia técnica.
- No guarde ni utilice el monitor en lugares expuestos al calor, a la luz solar directa

o a un frío extremo.

- Si desea disfrutar de las prestaciones del monitor de forma óptima y prolongar su vida útil tanto como sea posible, utilícelo en un entorno que se ajuste a los siguientes márgenes de temperatura y humedad.
  - Temperatura: 0 40 °C (32 104 °F)
  - Humedad: 20 80% HR

# Información importante sobre las imágenes quemadas/fantasmas

- Le recomendamos que establezca siempre un programa salvapantallas móvil para cuando no utilice el monitor. Active siempre una aplicación de actualización de pantalla periódica para cuando la pantalla muestre contenido estático sin cambios. Si se muestran imágenes fijas o estáticas de forma ininterrumpida durante un largo período de tiempo, la imagen podría "quemarse"; es decir, aparecería una "imagen residual" o "imagen fantasma" en la pantalla.
- La aparición de imágenes "quemadas", "residuales" o "fantasma" es un fenómeno conocido en el entorno que rodea

#### 1. Importante

a las tecnologías de fabricación de paneles LCD. En la mayoría de los casos, la imagen "quemada", "residual" o "fantasma" desaparece gradualmente al cabo de un tiempo tras apagar el equipo.

#### Advertencia

Si no se activa un protector de pantalla o una aplicación de actualización periódica de pantalla, es posible que existan graves síntomas de imágenes "quemadas", "residuales" o "fantasmas" que no desaparecerán y no será posible resolver. La garantía no cubre los problemas descritos anteriormente.

#### Asistencia técnica

- La cubierta de la carcasa sólo debe ser abierta por personal técnico cualificado.
- Si necesita cualquier documento por motivos de reparación o integración, póngase en contacto con el centro de atención al cliente local. (Consulte la información de contacto del servicio que se detalla en el manual de información de normativas y servicios.).
- Si desea obtener información relacionada con el transporte, consulte la sección "Especificaciones técnicas".
- No deje el monitor en un coche o maletero bajo la luz directa del sol.

#### Nota

Póngase en contacto con un técnico del servicio de asistencia si la pantalla no funciona con normalidad o si no está seguro de qué medidas tomar después de haber seguido las instrucciones de uso que figuran en este manual.

# 1.2 Descripción de los símbolos

Las siguientes subsecciones describen las convenciones aplicadas a este documento en materia de símbolos.

#### Notas, precauciones y advertencias

Es posible que algunos de los párrafos de esta guía aparezcan acompañados de un icono e impresos en negrita o cursiva. Dichos párrafos contienen notas, precauciones y advertencias. Sus significados se explican a continuación:

## 🖨 Nota

Este icono se emplea para destacar información importante y sugerencias que pueden ayudarle a utilizar mejor su sistema informático.

#### Precaución

Este icono se emplea para destacar información que permite evitar posibles daños al hardware o pérdidas de datos.

#### Advertencia

Este icono se emplea para destacar información acerca de la posibilidad de que se produzcan lesiones personales y cómo evitarlas.

Algunas advertencias pueden aparecer en formatos diferentes o no contar con la compañía de un icono. En tales casos, la presentación específica de la advertencia seguirá las pautas establecidas por la autoridad administrativa correspondiente.

# 1.3 Eliminación del producto y el material de embalaje

# Residuos de aparatos eléctricos y electrónicos - WEEE

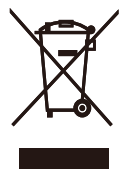

This marking on the product or on its packaging illustrates that, under European Directive 2012/19/EU governing used electrical and electronic appliances, this product may not be disposed of with normal household waste. You are responsible for disposal of this equipment through a designated waste electrical and electronic equipment collection. To determine the locations for dropping off such waste electrical and electronic, contact your local government office, the waste disposal organization that serves your household or the store at which you purchased the product.

Your new display contains materials that can be recycled and reused. Specialized companies can recycle your product to increase the amount of reusable materials and to minimize the amount to be disposed of.

All redundant packing material has been omitted. We have done our utmost to make the packaging easily separable into mono materials.

Please find out about the local regulations on how to dispose of your old display and packing from your sales representative.

#### Taking back/Recycling Information for

#### Customers

Philips establishes technically and economically viable objectives to optimize the environmental performance of the organization's product, service and activities.

From the planning, design and production stages, Philips emphasizes the important of making products that can easily be recycled. At Philips, end-of-life management primarily entails participation in national takeback initiatives and recycling programs whenever possible, preferably in cooperation with competitors, which recycle all materials (products and related packaging material) in accordance with all Environmental Laws and taking back program with the contractor company.

Your display is manufactured with high quality materials and components which can be recycled and reused.

To learn more about our recycling program please visit

http://www.philips.com/a-w/about/ sustainability.html

# 2. Configuración del monitor

# 2.1 Instalación

#### 1 Contenido del paquete

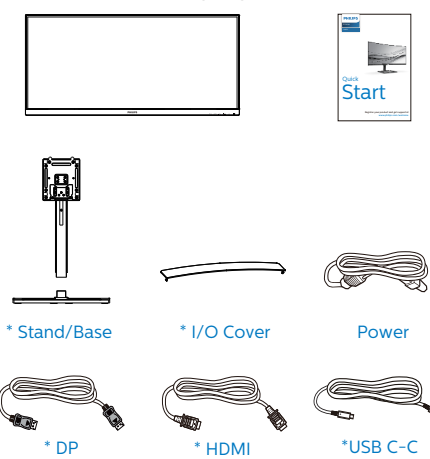

\*Depende del país

#### 2 Instalar la base

1. Para proteger bien este monitor y evitar que se raye o dañe, mantenga el monitor boca abajo en el cojín durante la instalación de la base.

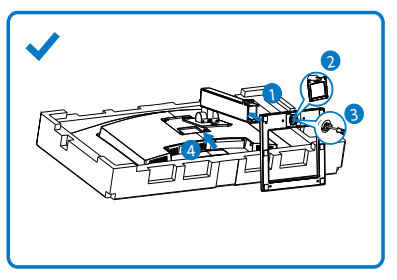

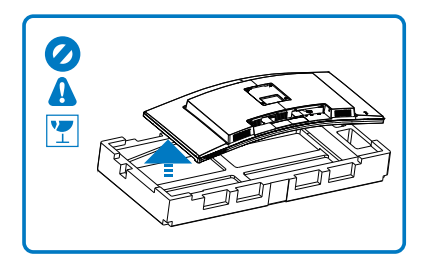

- 2. Sujete el cuello con ambas manos.
  - (1) Acople con cuidado el pedestal al área del soporte VESA hasta que el cierre bloquee dicha base.
  - (2) Acople con cuidado la base al pedestal.
  - (3) Utilice los dedos para apretar el tornillo situado en la parte inferior de la base y fije ésta al pedestal de forma segura.
- Después de unir la base, alce el monitor con las dos manos mientras sujeta el monitor con poliestireno. Ahora puede sacar el poliestireno. Cuando saque el poliestireno no comprima el panel para evitar romperlo.

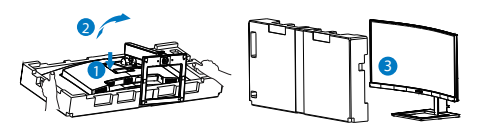

# Advertencia

Este producto tiene un diseño curvado. Al fijar/extraer la base, coloque el material protector por debajo del monitor y no presione el monitor hacia abajo para evitar 3 Conexión a un equipo

USB C-C

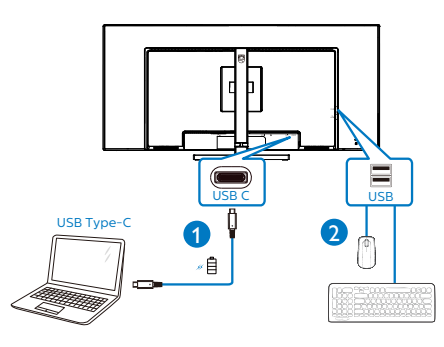

- 1 Bloqueo antirrobo Kensington
- 2 Salida de Audio
- 3 Entrada USB Type-C/Ascendente
- 4 Entrada de puerto de visualización
- 5 Entrada HDMI
- 6 Descendente USB/Cargado rápido USB
- Descendente USB
- 8 Entrada de alimentación de CA

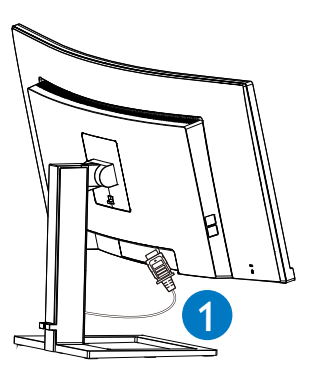

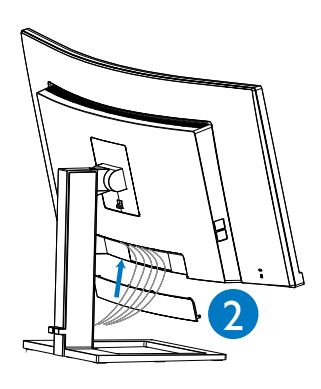

## Conexión a un PC

- 1. Conecte el cable de alimentación a la parte posterior del monitor.
- 2. Apague el PC y desconecte el cable de alimentación.
- Conecte el cable de señal del monitor al conector de vídeo de la parte posterior del ordenador.
- 4. Conecte el cable de alimentación del ordenador y el monitor a una toma de corriente cercana.
- 5. Después de conectar los cables, deslice la tapa I/O en las ranuras de la parte trasera del monitor y presione la tapa I/O hasta escuchar un clic.

6. Encienda el ordenador y el monitor. Cuando la pantalla muestre una imagen, se habrá completado la instalación.

#### 4 Concentrador USB

Para cumplir los estándares de energía internacionales, el concentrador y los puertos USB de esta pantalla están deshabilitados durante los modos de espera apagado.

Los dispositivos USB conectados no funcionarán en esos estados.

Para activar permanentemente el estado "ENCENDIDO" para la función USB, vaya al menú OSD, seleccione "Modo de espera USB" y cámbielo al estado "ACTIVADO" De alguna manera, si restablece la configuración de fábrica en el monitor, asegúrese de establecer "Modo de espera de USB" en el estado "ACTIVADO" en el menú OSD.

## 5 Carga USB

Esta pantalla tiene puertos USB capaces de proporcionar alimentación estándar así algunos con la función de carga USB, que se pueden identificar con el icono de alimentación  $\mathcal{I}_{SB}$ ). Puede utilizar estos puertos para cargar el teléfono inteligente o proporcionar alimentación a la unidad de disco duro externa, por ejemplo. La pantalla debe estar encendida en todo momento para poder utilizar esta función.

Algunas pantallas Philips seleccionadas no pueden proporcionar alimentación al dispositivo o cargarlo cuando entran en el modo "Suspensión/Espera" (LED de alimentación blanco intermitente). En ese caso, entre en el menú OSD, seleccione "USB Standby Mode" y, a continuación, establezca la función en "ACTIVADA" (el modo predeterminado es DESACTIVADA). A partir de entonces se mantendrán las funciones de alimentación y carga USB activas incluso cuando el monitor se encuentre en el modo de suspensión/espera.

| Audio         | USB              | On 🖌 |
|---------------|------------------|------|
|               | USB Standby Mode | Off  |
| 🔂 Color       |                  |      |
| 🐹 Language    |                  |      |
| 📫 OSD Setting |                  |      |
| USB Setting   |                  |      |
| 🔅 Setup       |                  |      |
|               |                  |      |

# Nota

Si APAGA el monitor mediante el interruptor de alimentación en un momento dado, todos los puertos USB se DESACTIVARÁN.

## Advertencia:

Los dispositivos inalámbricos USB de 2,4 GHz, como ratones, teclados y auriculares inalámbricos, pueden sufrir interferencias causadas por dispositivos de señal de alta velocidad USB 3.0 o de una versión superior, lo que puede reducir la eficacia de la transmisión de radio. En este caso, pruebe los métodos siguientes para ayudar a reducir los efectos de la interferencia.

- Intente mantener los receptores USB
   2.0 alejados del puerto de conexión
   USB 3.0 o de versión superior.
- Utilice el alargador USB estándar o el concentrador USB para aumentar el espacio entre el receptor inalámbrico y el puerto de conexión USB 3.0 o de una versión superior.

# 2.2 Funcionamiento del monitor

#### Descripción de los botones de control

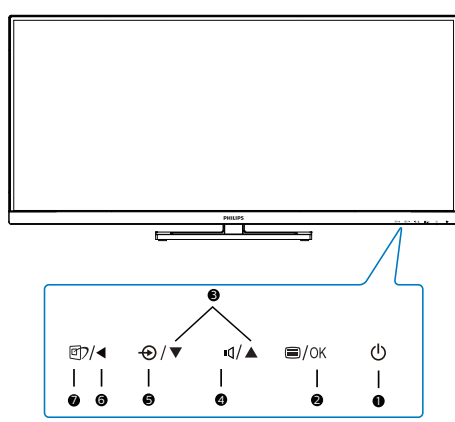

| 0 | ወ          | Puede encender y apagar<br>el monitor.                                                                                                    |
|---|------------|----------------------------------------------------------------------------------------------------|
| 2 | ⊜/OK       | Access the OSD menu.<br>Confirme el ajuste del menú<br>OSD.                                                                                                    |
| 8 |            | Permite ajustar el menú<br>OSD.                                                                                                    |
| 4 | <b>ا</b> ل | Permite ajustar el nivel de<br>audio.                                                                                                    |
| G | Ð          | Permite cambiar la fuente<br>de entrada de señal.                                                                                                    |
| 6 | •          | Permite volver al nivel<br>anterior del menú OSD.                                                                                                    |
| 0 | œ٦         | ImagenInteligente. Hay<br>varias selecciones: FPS,<br>Racing (Carreras), RTS,<br>Gamer 1 (Jugador 1),<br>Gamer 2 (Jugador 2),<br>LowBlue Mode (Modo azul<br>Bajo), Lectura fácil y Off<br>(Desactivado). |

# 2 Descripción del menú en pantalla

## ¿Qué es el menú en pantalla (OSD)?

El menú de visualización en pantalla (OSD) es una característica de todas pantallas LCD de Philips. Permite que el usuario final ajuste el rendimiento del monitor o seleccione funciones directamente a través de una ventana de instrucciones en pantalla. El usuario verá una sencilla interfaz de visualización en pantalla como la siguiente:

| 🙉 Game Setting | MPRT<br>MPRT Level          | 0ff0       |
|----------------|-----------------------------|------------|
| 🚯 LowBlue Mode | SmartResponse<br>SmartFrame | Off<br>Off |
| ➡_ Input       |                             |            |
| Picture        |                             |            |
| PIP/PBP        |                             |            |
| SmartSize      |                             |            |
| ~              |                             |            |

# Uso básico y sencillo de los botones de control

En el menú OSD anterior, puede pulsar los botones ▼ ▲ del panel frontal del monitor para mover el cursor y pulsar el botón OK para confirmar la elección o el cambio.

#### El menú OSD

A continuación se incluye un esquema que representa la estructura del menú en pantalla. Úselo como referencia cuando desee llevar a cabo algún ajuste posteriormente.

| Main menu       | Sub menu                                                                                                   |                        |                                                                                                    |
|-----------------|----------------------------------------------------------------------------------------------------|------------------------|----------------------------------------------------------------------------------------------------|
| Game Setting    | MPRT<br>MPRT Level<br>SmartResponse<br>SmartFrame                                                          |                        | On, Off<br>0-20<br>0, Fast, Faster, Fastest<br>On, Off<br>Size (12.3,4,5,6,7)<br>Birgtoness (0-200)<br>Contest(0-200)<br>H, position<br>V, position                                                                                                    |
| LowBlue<br>Mode | C On<br>Off                                                                                                | -                      | 1,2,3,4                                                                                                    |
| - Input         | HDMI 2.0<br>DisplayPort<br>USB C<br>Auto                                                                   | _                      | On, Off                                                                                                    |
| — Picture       | Smartimage<br>Brightness<br>Contrast<br>Sharpness<br>SmartContrast<br>Gamma<br>Pixel Orbiting<br>Over Scan |                        | PF5.Racng.RT5.Gamer1.CowBlue Mode.EavyRead.Off<br>G-100<br>G-100<br>G-00<br>G-00 |
| PIP/PBP         | PIP / PBP Mode<br>PIP / PBP Input<br>PIP Size<br>PIP Position<br>Swap                                      |                        | Off, PIP, PBP<br>HDMI 2.0, DisplayPort, USB C<br>Small, Middle, Large<br>Top-Right, Top-Left, Bottom-Right, Bottom-Left                                                                                                    |
| - SmartSize     | Panel Size<br>1:1<br>Aspect                                                                                | _                      | 17" (5:4) 19" (5:4) 19"W (6:5) 22"W (6:5) 18.5"W (6:9)<br>19.5"W (6:5) 20"W (6:9) 21.5"W (6:9) 23"W (6:9) 24"W (6:9)<br>27"W (6:9) 34"W                                                                                                    |
| - Audio         | Mute<br>Audio Source                                                                                       | _                      | 0-100<br>On, Off<br>HDML, DisplayPort, USB C                                                                                                    |
| Color           | Color Temperature<br>sRGB<br>User Define                                                                   | –<br>E                 | Native,5000K,6500K,7500K,8200K,9300K,11500K<br>Red: 0-100<br>Green: -0-100<br>Bille: 0-100                                                                                                    |
| — Language      | <ul> <li>English, Deutsch, Esp<br/>Português, Portuguê<br/>Čeština, Українська.</li> </ul>                 | oañol<br>s do l<br>简体4 | LEXAnywéh, Français, Italiano, Maryar, Nederlands,<br>Brasil, Polski , Pyccowi, Svenska, Suomi, Türkçe,<br>中文: 繁錬中文:日本語, 許국어                                                                                                    |
| - OSD Setting   | Horizontal<br>Vertical<br>Transparency<br>OSD Time Out                                                     |                        | 0-100<br>0-100<br>Off, 1, 2, 3, 4<br>5s, 10s, 20s, 30s, 60s                                                                                                    |
|                 | USB USB Standby Mode                                                                                       | _                      | USB 3.2 , USB 2.0<br>On, Off                                                                                                    |
| Setup           | Resolution Notificati<br>Reset<br>Information                                                              | ion -                  | — On, Off<br>— Yes, No                                                                                                    |

## 🖨 Nota

- MPRT: para reducir el desenfoque de movimiento, la luz de fondo de LED se encenderá sincrónicamente con la actualización de la pantalla, lo que puede causar un cambio notable en el brillo.
- MPRT requiere una frecuencia de actualización de 75 Hz o superior.

- AMD FreeSync Premium y MPRT no se pueden habilitar simultáneamente.
- MPRT es para ajustar el brillo para reducir el desenfoque, por lo que no puede ajustar el brillo y MPRT está activado.
- MPRT es el modo optimizado para juegos. Se recomienda desactivarlo cuando no esté utilizando la función de juego.

## 3 Aviso sobre la resolución

Esta pantalla está diseñada para ofrecer un rendimiento óptimo en su resolución nativa

de 3440x1440 . Si se enciende el monitor con una resolución diferente, se muestra una alerta en la pantalla que indica que utilice 3440x1440 para obtener los mejores resultados.

Este mensaje se puede desactivar a través de la sección Configuración del menú en pantalla (OSD).

## 5 Funciones físicas

#### Inclinación

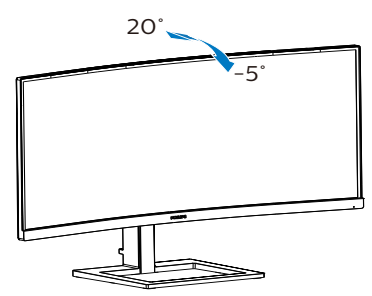

## Ajuste de altura

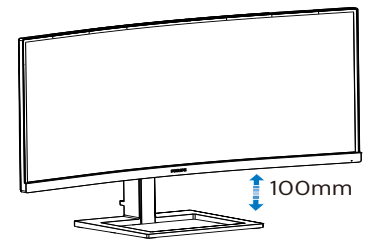

# Advertencia

- Para evitar posibles daños en la pantalla como el desprendimiento del panel, asegúrese de que el monitor no se incline hacia abajo más de -5 grados.
- No presione la pantalla mientras ajusta el ángulo del monitor. Agárrela solo por el bisel.

# 2.3 MultiView

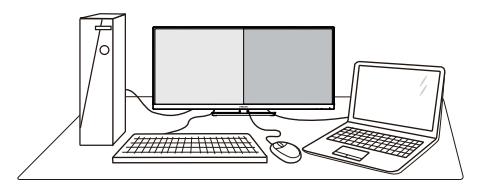

# 1 ¿Qué es?

La función Multiview permite una conexión y vista duales activas de forma que puede trabajar con varios dispositivos, como un equipo de sobremesa y un equipo portátil, en paralelo simultáneamente, lo que facilita enormemente el complejo trabajo multitarea.

# 2 ¿Por qué lo necesito?

Con la pantalla MultiView de Philips de ultraalta resolución, puede experimentar un mundo de conectividad de una manera cómoda tanto en la oficina como en casa. Con esta visualización. puede disfrutar cómodamente de varias fuentes de contenido en una sola pantalla. Por ejemplo: Puede que desee ver las fuentes de vídeo de noticias en directo con audio en la ventana pequeña y, al mismo tiempo, trabajar en su blog más reciente, o puede que desee editar un archivo de Excel en su equipo ultraportátil mientras inicia sesión en la intranet segura de la compañía para acceder a archivos que se encuentran en un equipo de sobremesa

#### ¿Cómo puedo habilitar la función MultiView mediante el menú OSD?

 Presione el botón isituado en el marco frontal para entrar en la pantalla de menús OSD.

| 🖪 Game Setting | PIP/PBP Mode  |  |
|----------------|---------------|--|
|                | PIP/PBP Input |  |
| LowBlue Mode   | PIP Size      |  |
|                | PIP Position  |  |
| → Input        | Swap          |  |
|                |               |  |
| Picture        |               |  |
|                |               |  |
| D PIP/PBP      |               |  |
|                |               |  |
| SmartSize      |               |  |
|                |               |  |
| ~              |               |  |
|                |               |  |

- 2. Presione el botón ▲ o ▼ para seleccionar el menú principal [PIP / PBP] y, a continuación, presione el botón OK.
- 3. Presione el botón ▲ o ▼ para seleccionar [PIP / PBP Mode] (Modo PIP / PBP) y, a continuación, presione el botón OK.
- Presione el botón ▲ o ▼ para seleccionar [PIP] o [PBP].
- Ahora puede retroceder para establecer los elementos [PIP / PBP Input] (Entrada PIP / PBP), [PIP Size] (Tamaño PIP), [PIP Position] (Posición PIP), o [Swap] (Intercambiar).
- 6. Presione el botón OK para confirmar la selección.

#### 4 MultiView en el menú OSD

• PIP / PBP Mode (Modo PIP / PBP): Existen dos modos para MultiView: [PIP] y [PBP].

#### [PIP]: Imagen en imagen

Abra una ventana secundaria de otra fuente de señal.

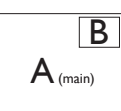

Cuando la fuente secundaria no se detecta:

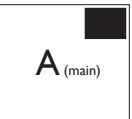

#### [PBP]: Imagen junto a imagen

Abra una ventana secundaria junto a otra de otra fuente de señal.

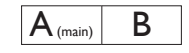

Cuando la fuente secundaria no se detecta:

# A (main)

# 🖨 Nota

La franja negra en la parte superior e inferior de la pantalla muestra la relación de aspecto correcta cuando está en el modo PBP. Si usted espera ver la pantalla completa lado a lado, ajuste las resoluciones de sus dispositivos en resolución de ventana emergente. Podrá ver las pantallas de 2 dispositivos fuentes proyectadas de lado a lado en esta pantalla sin las franjas negras. Tenga en cuenta que la señal analógica no es compatible con esta pantalla completa en modo PBP.

• PIP / PBP Input (Entrada PIP / PBP): Hay cinco entradas de vídeo diferentes entre las que se puede elegir la fuente de visualización secundaria: [HDMI], [DisplayPort] y [USB C].

Consulte la tabla siguiente para conocer las opciones de compatibilidad de la fuente de entrada principal y secundaria.

| MultiView |             | POSIBILIDAD DE<br>FUENTE SECUNDARIA<br>(xl) |             |       |
|-----------|-------------|---------------------------------------------|-------------|-------|
|           | Entradas    | HDMI                                        | DisplayPort | USB C |
| FUENTE    | HDMI        | ٠                                           | ٠           |       |
| PRINCIPAL | DisplayPort | ٠                                           | •           | •     |
| (xl)      | USB C       |                                             | ٠           | ٠     |

• PIP Size (Tamaño PIP): cuando la función PIP está activada, se puede elegir entre tres tamaños de ventana secundaria: [Small] (Pequeño), [Middle] (Mediano), [Large] (Grande).

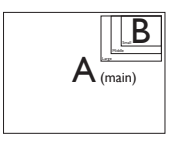

• PIP Position (Posición PIP): cuando la función PIP está activada, se puede elegir entre cuatro posiciones de ventana secundaria:

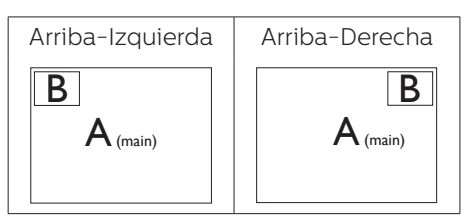

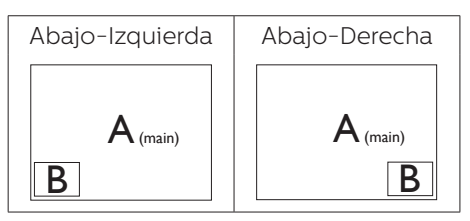

• Swap (Intercambio): la fuente de la imagen principal y la fuente de la imagen secundaria se intercambian en la pantalla.

Intercambiar la fuente A y B en el modo [PIP]:

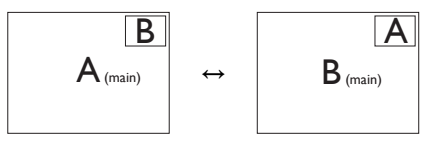

Intercambiar la fuente A y B en el modo [**PBP**]:

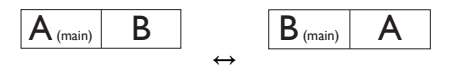

• Off (Apagado): permite detener la función MultiView.

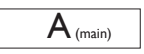

# Nota

Cuando se ejecuta la función SWAP (INTERCAMBIAR), el vídeo y su fuente de audio se intercambian al mismo tiempo.

# 2.4 Quitar ensamblado de la base para instalación VESA

Antes de comenzar a desmontar la base del monitor, siga las instrucciones descritas a continuación para evitar cualquier daño o lesión posible.

 Coloque el monitor boca abajo sobre una superficie lisa. Tenga cuidado de no rayar ni dañar la pantalla.

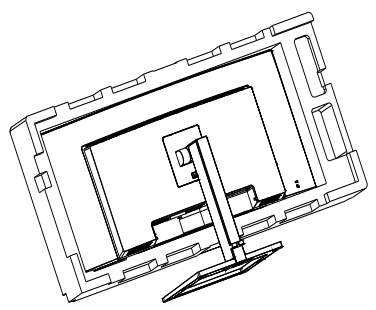

2. Mientras mantiene presionado el botón de liberación, incline la soporte y extráigala.

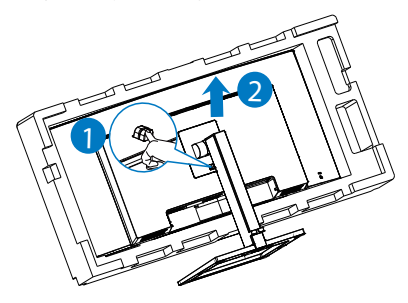

# Nota

Este monitor es compatible con la interfaz de instalación VESA de 100mm x 100mm. Tornillo M4 para instalación VESA. Póngase siempre en contacto con el fabricante para obtener información sobre la instalación del soporte en pared.

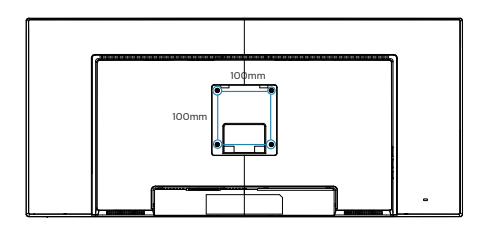

#### Advertencia

Este producto tiene un diseño curvado. Al fijar/extraer la base, coloque el material protector por debajo del monitor y no presione el monitor hacia abajo para evitar

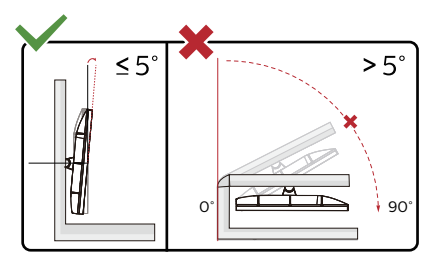

\* El diseño de la pantalla puede diferir de las ilustraciones.

## Advertencia

- Para evitar posibles daños en la pantalla como el desprendimiento del panel, asegúrese de que el monitor no se incline hacia abajo más de -5 grados.
- No presione la pantalla mientras ajusta el ángulo del monitor. Agárrela solo por el bisel.

# 3. Optimización de la imagen

# 3.1 SmartImage

# 1 ¿Qué es?

SmartImage suministra valores predeterminados que optimizan la imagen para diferentes tipos de contenidos y ajusta el contraste, el color y la nitidez de forma dinámica en tiempo real. La tecnología SmartImage de Philips optimiza el comportamiento del monitor, tanto durante el uso de aplicaciones de texto como al reproducir imágenes o vídeos.

#### 2 ¿Por qué lo necesito?

Sabemos que lo que busca es disfrutar de un

monitor que ofrezca una visualización optimizada

de todo el contenido que le gusta. El software SmartImage ajusta el brillo, el contraste, el color y la nitidez de forma dinámica y en tiempo real para mejorar su experiencia de visualización.

#### 3 ¿Cómo funciona?

SmartImage es una avanzada tecnología de Philips que analiza el contenido que se visualiza en su pantalla. Basándose en un escenario seleccionado por usted, SmartImage mejora dinámicamente el contraste, la saturación de color y la nitidez de las imágenes para optimizar el contenido en reproducción, todo ello en tiempo real y con sólo pulsar un botón. 4 ¿Cómo se activa SmartImage?

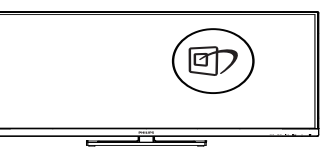

- 1. Pulse 🗇 para abrir el menú en pantalla de SmartImage.
- Continúe presionando ▼▲ para alternar entre las opciones FPS, Racing (Carreras), RTS, Gamer 1 (Jugador 1), Gamer 2 (Jugador 2), LowBlue Mode (Modo azul Bajo), Lectura fácil y Off (Desactivado).
- 3. El menú SmartImage permanecerá visible durante 5 segundos; también puede pulsar "OK" para confirmar.

Hay varias selecciones: FPS, Racing (Carreras), RTS, Gamer 1 (Jugador 1), Gamer 2 (Jugador 2), LowBlue Mode (Modo azul Bajo), Lectura fácil y Off (Desactivado).

| ★ SmartImage <sup>∞ue</sup> |
|-----------------------------|
| FPS                         |
|                             |
| RTS                         |
|                             |
|                             |
| LowBlue Mode                |
| EasyRead                    |
| Off                         |

- FPS: para juegos FPS (Disparos en primera persona). Mejora los detalles del nivel de negro en temas oscuros.
- Racing (Carreras): para juegos de carreras. Proporciona un tiempo de respuesta más rápido y gran saturación de color.
- RTS: para juegos de estrategia en tiempo real (RTS, Real Time

#### 3. Optimización de la imagen

Strategy), se puede resaltar una parte seleccionada por el usuario (a través de SmartFrame). La calidad de imagen se puede ajustar para la parte resaltada.

- Gamer1 (Jugador1): configuración de preferencias del usuario guardada como Gamer 1 (Jugador 1).
- Gamer2 (Jugador2): configuración de preferencias del usuario guardada como Gamer 2 (Jugador 2).
- LowBlue Mode (Modo azul Bajo): El modo azul Bajo para productividad agradable a la vista: los estudios han demostrado que de la misma forma que los rayos ultravioletos pueden provocar daños a los ojos, los rayos de luz azul de onda corta de las pantallas LED también pueden provocar daños a los ojos y afecar la vista a lo largo del tiempo. Desarrollado para el bienestar, el ajuste del modo azul Bajo de Philips emplea la tecnología de software inteligente para reducir la luz azul de onda corta.
- EasyRead (Lectura fácil): Ayuda a mejorar la lectura de aplicaciones basadas en texto como libros electrónicos en formato PDF. Mediante la utilización de un algoritmo especial que aumenta el contraste y la nitidez del contorno del contenido de texto, se optimiza la pantalla para una visualización sin cansancio del contenido de texto a través del ajuste del brillo, contraste y temperatura de color del monitor.
- Off (Apagado): No hay optimización por parte de SmartImage.

### Nota

Cumplimiento del Philips LowBlue y modo 2 con la certificación TUV de Luz azul baja. Puede disponer de este modo simplemente presionando el botón de acceso directo (), y, a continuación, el botón arriba para seleccionar el modo LowBlue. Consulte los pasos de selección de SmartImage anteriores.

# 3.2 SmartContrast

### 1 ¿Qué es?

Es una exclusiva tecnología que analiza de manera dinámica el contenido visualizado y optimiza automáticamente la relación de contraste del monitor para lograr una calidad visual y disfrute de la visualización máximos, intensificando la retroiluminación con objeto de obtener imágenes más claras, limpias y brillantes o atenuándola para facilitar la visualización de imágenes sobre fondos oscuros.

#### 2 ¿Por qué lo necesito?

Porque siempre es deseable disfrutar de la mejor claridad visual y la máxima comodidad de visualización, independientemente del tipo de contenido. SmartContrast controla de manera dinámica el contraste y ajusta la retroiluminación para dotar de claridad, limpieza y brillantez a las imágenes asociadas a juegos o vídeos y mejorar la legibilidad del texto, elemento común al realizar tareas de oficina. Al reducir el consumo de energía del monitor, usted reduce el gasto energético y prolonga la vida útil del mismo.

## 3 ¿Cómo funciona?

Al activar SmartContrast, la función analiza en tiempo real el contenido en reproducción para ajustar los colores y controlar la intensidad de la retroiluminación. El resultado es una mejora dinámica del contraste que le permitirá disfrutar de una gran experiencia en sus momentos de ocio, al visualizar vídeos o divertirse con juegos.

# 3.3 AMD FreeSync Premium

# AMDA FreeSync Premium

Jugar a videojuegos con un ordenador ha sido durante mucho tiempo una experiencia imperfecta, ya que los monitores y las unidades de procesamiento gráfico no se actualizan a la vez. A veces, una unidad de procesamiento gráfico puede mostrar muchas imágenes nuevas durante una sola actualización del monitor v el monitor mostrará partes de cada una de las imágenes como una sola imagen. Esto se denomina "cortes". Los jugadores pueden reparar esos cortes con una función denominada "v-sync", pero la imagen puede mostrarse entrecortada mientras la unidad de procesamiento gráfico espera a que el monitor solicite una actualización para generar nuevas imágenes.

La capacidad de respuesta de la entrada del ratón y los fotogramas por segundo también se reducen con la función v-sync. La tecnología AMD FreeSync Premium de AMD elimina todos estos problemas al permitir que la unidad de procesamiento gráfico actualice el monitor en el momento en que una nueva imagen esté lista. Esto permite a los jugadores disfrutar de una experiencia increíblemente fluida, reactiva y sin cortes.

Disponible para las tarjetas gráficas compatibles.

- Sistema operativo
  - Windows 10/8.1/8/7
- Tarjeta gráfica: Series R9 290/300 y R7 260
  - Serie AMD Radeon R9 300
  - AMD Radeon R9 Fury X
  - AMD Radeon R9 360
  - AMD Radeon R7.360
  - AMD Radeon R9 295X2
  - AMD Radeon R9 290X
  - AMD Radeon R9.290
  - AMD Radeon R9.285
  - AMD Radeon R7 260X
  - AMD Radeon R7.260
- APUs de procesador de escritorio de la serie A y de movilidad
  - AMD A10-7890K
  - AMD A10-7.870K
  - AMD A10-7.850K
  - AMD A10-7800
  - AMD A10-7.700K
  - AMD A8-7670K
  - AMD A8-7.650K
  - AMD A8-7600
  - AMD A6-7400K

# 4. Diseños para prevenir el síndrome visual informático (CVS)

El monitor Philips está diseñado para prevenir la fatiga visual causada por el uso prolongado de su PC.

Siga las instrucciones a continuación y use el monitor Philips para reducir de manera eficiente la fatiga y la productividad de trabajo máxima.

- 1. Iluminación ambiental adecuada:
  - Ajuste la iluminación ambiental similar a la del brillo de la pantalla, evite la iluminación fluorescente y las superficies que no reflejan demasiada luz.
  - Ajuste el brillo y el contraste al nivel apropiado.
- 2. Buenos hábitos de trabajo:
  - El uso excesivo del monitor puede causar molestias en los ojos. Es mejor tomar descansos más cortos con más frecuencia en su estación de trabajo que descansos más largos y con menos frecuencia; por ejemplo, un descanso de 5-10 minutos después de un uso continuo de pantalla de 50-60 minutos probablemente sea mejor que un descanso de 15 minutos cada dos horas.
  - Mirar a algo a distancias diferentes después de un largo período enfocando en la pantalla.
  - Cerrar y hacer orbitar los ojos suavemente para relajarse.
  - Parpadeo consciente a menudo mientras trabaja.
  - Estire suavemente el cuello e incline lentamente la cabeza hacia

adelante, hacia atrás y hacia los lados para aliviar el dolor.

- 3. Postura de trabajo ideal
  - Vuelva a colocar la pantalla a la altura y ángulo apropiados según su altura.
- 4. Elija el monitor Philips para una visión fácil.
  - Pantalla antideslumbramiento: La pantalla antideslumbramiento reduce de manera eficiente los molestos reflejos que causan fatiga ocular.
  - Diseños de tecnología sin parpadeo para regular el brillo y reducir el parpadeo para una visualización más cómoda.
  - Modo LowBlue: La luz azul puede causar fatiga ocular. El modo Philips LowBlue le permite establecer diferentes niveles de filtro de luz azul para diferentes situaciones de trabajo.
  - Modo EasyRead para una experiencia de lectura similar al papel, que ofrece una experiencia de visualización más cómoda mientras se manejan documentos largos en la pantalla.

# 5. Especificaciones técnicas

| Imagen/Pantalla                         |                                                                                                    |
|-----------------------------------------|----------------------------------------------------------------------------------------------------|
| Tipo de panel del monitor               | VA                                                                                                    |
| Retroiluminación                        | Sistema W-LED                                                                                                    |
| Tamaño del panel                        | 34'', panorámico (86.36cm)                                                                                                    |
| Relación de aspecto                     | 21:9                                                                                                    |
| Densidad de píxeles                     | 0,232 X 0,232 mm                                                                                                    |
| Relación de contraste (típ.)            | 3000:1                                                                                                    |
| Resolución óptima                       | 3440x1440@60Hz                                                                                                    |
| Ángulo de visualización                 | 178° (H)/178° (V) a C/R > 10 (típ.)                                                                                                    |
| Funciones de mejora de la<br>imagen     | SmartImage                                                                                                    |
| Colores en pantalla                     | 16,7M (8 bits)                                                                                                    |
| Frecuencia de<br>actualización vertical | 48-100Hz                                                                                                    |
| Frecuencia horizontal                   | 30-160KHz                                                                                                    |
| sRGB                                    | SÍ                                                                                                    |
| Gamut de color                          | SÍ                                                                                                    |
| Modo azul Bajo                          | SÍ                                                                                                    |
| Lectura fácil                           | SÍ                                                                                                    |
| AMD FreeSync Premium                    | SÍ                                                                                                    |
| Sin parpadeo                            | SÍ                                                                                                    |
| Conectividad                            |                                                                                                    |
| Entrada de señal                        | DisplayPort 1.2 x 1, HDMI 2.0 x 1, USB-C x1                                                                                                    |
| USB                                     | USB-Cx1 (Modo Alt DisplayPort and data transfer)<br>USB-A: USB 3.2x4 (Descendente con 1 carga rápida B.C<br>1.2, USB 3.2 Gen1, 5 Gbps)                                                                                           |
| Suministro de alimentación              | USB-C:<br>USB PD version 3.0, Hasta 65W (5V/3A, 7V/3A, 9V/3A,<br>10V/3A, 12V/3A, 15V/3A, 20V/3.25A)<br>USB-A (side):<br>x1 fast charge BC 1.2, Hasta 7.5W (5V/1.5A)                                                              |
| Señal de entrada                        | Sincronización independiente                                                                                                    |
| Entrada/salida de audio                 | Salida de Audio                                                                                                    |
| Funciones                               |                                                                                                    |
| Funciones de usuario                    | ©7/◀ ⊕/▼ ¤Ղ/▲ ≡/OK Ů                                                                                                    |
| Altavoz integrado                       | 5 W x 2                                                                                                    |
| Multivista                              | Modo PIP/PBP, 2 dispositivos                                                                                                    |
| Idiomas del menú OSD                    | Inglés, alemán, español, griego, francés, italiano,<br>húngaro, holandés, portugués, portugués de Brasil,<br>polaco, ruso, sueco, finés, turco, checo, ucraniano,<br>chino simplificado, chino tradicional, japonés y<br>coreano |

5. Especificaciones técnicas

| Otras funciones                              | Soporte VESA (100×100 mm) y cerradura Kensington                    |                                                 |                                                 |  |
|----------------------------------------------|---------------------------------------------------------------------|-------------------------------------------------|-------------------------------------------------|--|
| Compatibilidad con Plug &<br>Play            | DDC/CI, Mac OS X, sRGB, Windows 10/8.1/8/7                          |                                                 |                                                 |  |
| Soporte                                      |                                                                     |                                                 |                                                 |  |
| Inclinación                                  | -5 / +20 grados                                                     |                                                 |                                                 |  |
| Ajuste de altura                             | 100mm                                                               |                                                 |                                                 |  |
| Alimentación                                 |                                                                     |                                                 |                                                 |  |
| Consumo                                      | Voltaje de<br>entrada de CA a<br>100 VCA, 50 Hz                     | Voltaje de<br>entrada de CA a<br>115 VCA, 60 Hz | Voltaje de<br>entrada de CA a<br>230 VCA, 50 Hz |  |
| Funcionamiento normal                        | 41,7W (típ.)                                                        | 41,6W (típ.)                                    | 42,4W (típ.)                                    |  |
| Modo Suspensión (Espera)                     | 0,5W(típ.)                                                          | 0,5W(típ.)                                      | 0,5W(típ.)                                      |  |
| Modo Apagado                                 | 0,3W(típ.)                                                          | 0,3W(típ.)                                      | 0,3W(típ.)                                      |  |
| Disipación de calor*                         | Voltaje de<br>entrada de CA a<br>100 VCA, 50 Hz                     | Voltaje de<br>entrada de CA a<br>115 VCA, 60 Hz | Voltaje de<br>entrada de CA a<br>230 VCA, 50 Hz |  |
| Funcionamiento normal                        | 142,3 BTU/h<br>(típ.)                                               | 142,0 BTU/h<br>(típ.)                           | 144,7 BTU/h<br>(típ.)                           |  |
| Modo Suspensión (Espera)                     | 1,71 BTU/h(típ.)                                                    | 1,71 BTU/h(típ.)                                | 1,71 BTU/h(típ.)                                |  |
| Modo Apagado                                 | 1,02 BTU/h(típ.)                                                    | 1,02 BTU/h(típ.)                                | 1,02 BTU/h(típ.)                                |  |
| Indicador LED de<br>encendido                | Modo encendido: Blanco, espera/suspendido:<br>Blanco (intermitente) |                                                 |                                                 |  |
| Fuente de alimentación                       | Integrada, 100-240 VCA, 50/60 Hz                                    |                                                 |                                                 |  |
| Dimensiones                                  |                                                                     |                                                 |                                                 |  |
| Producto con soporte<br>(An x Al x Pr)       | 807 x 495 x 257 mm                                                  |                                                 |                                                 |  |
| Producto sin soporte<br>(An x Al x Pr)       | 807 x 367 x 110 mm                                                  |                                                 |                                                 |  |
| Producto con embalaje<br>(An x Al x Pr)      | 980 x 500 x 224 mm                                                  |                                                 |                                                 |  |
| Peso                                         |                                                                     |                                                 |                                                 |  |
| Producto con soporte                         | 10,05 kg                                                            |                                                 |                                                 |  |
| Producto sin soporte                         | 7,83 kg                                                             |                                                 |                                                 |  |
| Producto con embalaje                        | 13,06 kg                                                            |                                                 |                                                 |  |
| Condiciones de funcionamie                   | nto                                                                 |                                                 |                                                 |  |
| Intervalo de temperatura<br>(funcionamiento) | 0°C a 40°C                                                          |                                                 |                                                 |  |
| Humedad relativa<br>(funcionamiento)         | De 20 a 80 %                                                        |                                                 |                                                 |  |
| Presión atmosférica<br>(funcionamiento)      | De 700 a 1060 hPa                                                   |                                                 |                                                 |  |
| Intervalo de temperatura<br>(en reposo)      | -20°C a 60°C                                                        |                                                 |                                                 |  |
| Humedad relativa (sin<br>funcionar)          | De 10 a 90 %                                                        |                                                 |                                                 |  |

5. Especificaciones técnicas

| Presión atmosférica (sin funcionar)    | De 500 a 1060 hPa             |  |  |
|----------------------------------------|-------------------------------|--|--|
| Condiciones medioambientales y energía |                               |  |  |
| ROHS                                   | SÍ                            |  |  |
| Embalaje                               | 100% reciclable               |  |  |
| Sustancias específicas                 | Carcasa 100% libre de PVC/BFR |  |  |
| Carcasa                                |                               |  |  |
| Color                                  | Negro                         |  |  |
| Acabado                                | Textura                       |  |  |

# Nota

- 1. Estos datos se encuentran sujetos a cambios sin aviso previo. Visite <u>www.philips.</u> <u>com/support</u> si desea descargar la versión más reciente de este documento.
- 2. La función de entrega de alimentación se basará en la funcionalidad del portátil.

# 5.1 Resolución y modos predeterminados

1 Resolución máxima 3440x1440 a 100 Hz (entrada digital)

#### 2 Resolución recomendada

3440x1440 a 60 Hz (entrada digital)

| Frec. H (kHz) | Resolución              | Frec.V (Hz) |
|---------------|-------------------------|-------------|
| 31.47         | 720×400                 | 70.09       |
| 31.47         | 640×480                 | 59.94       |
| 35.00         | 640×480                 | 66.67       |
| 37.86         | 640×480                 | 72.81       |
| 37.50         | 640×480                 | 75.00       |
| 35.16         | 800×600                 | 56.25       |
| 37.88         | 800×600                 | 60.32       |
| 48.08         | 800×600                 | 72.19       |
| 46.88         | 800×600                 | 75.00       |
| 47.73         | 832×624                 | 74.55       |
| 48.36         | 1024×768                | 60.00       |
| 56.48         | 1024×768                | 70.07       |
| 60.02         | 1024×768                | 75.03       |
| 44.77         | 1280×720                | 59.86       |
| 63.89         | 1280×1024               | 60.02       |
| 79.98         | 1280×1024               | 75.03       |
| 55.94         | 1440×900                | 59.89       |
| 65.29         | 1680×1050               | 59.95       |
| 89.48         | 1720x1440<br>(PBP mode) | 59.94       |
| 67.50         | 1920×1080               | 60.00       |
| 67.17         | 2560×1080               | 59.98       |
| 44.41         | 3440×1440               | 29.99       |
| 88.82         | 3440×1440               | 59.97       |
| 150.97        | 3440×1440               | 99.98       |

# 🖨 Nota

 Tenga en cuenta que la pantalla funciona mejor con la resolución nativa de 3440x1440 a 60 Hz. Para lograr una mejor calidad de visualización, siga la recomendación de la resolución.

Resolución recomendada HDMI 2.0/DP/USB C: 3440x1440 a 60Hz

Si su pantalla no tiene la resolución nativa cuando se conecta al puerto USB C o DP, ajuste la resolución al estado óptimo: Desde su PC 3440x1440 a 60 Hz.

2. La configuración predeterminada de fábrica de HDMI admite la resolución 3440x1440 a 60Hz.

# 6. Administración de energía

Si ha instalado en su PC una tarjeta de gráficos o software de VESA compatible con DPM, el monitor puede reducir automáticamente el consumo de energía cuando no lo use. Al detectar una entrada desde un teclado, un ratón u otro dispositivo de entrada, el monitor se 'despertará' de manera automática. La siguiente tabla muestra el consumo de energía y la señalización de esta característica de ahorro de energía automática:

| Definición de administración de energía |                       |                                        |                                 |                                 |                               |
|-----------------------------------------|-----------------------|----------------------------------------|---------------------------------|---------------------------------|-------------------------------|
| Modo VESA                               | Vídeo                 | Sincro-<br>nización<br>horizon-<br>tal | Sincro-<br>nización<br>vertical | Energía<br>consumida            | Color del<br>indicador<br>LED |
| Activo                                  | ACTI-<br>VADO         | Sí                                     | Sí                              | 41,6 W (típ.)<br>195,8 W (máx.) | Blanco                        |
| Modo<br>Suspensión<br>(Espera)          | DESAC-<br>TIVA-<br>DO | No                                     | No                              | 0,5 W (típ.)                    | Blanco (in-<br>termitente)    |
| Modo<br>Apagado                         | DESAC-<br>TIVA-<br>DO | -                                      | -                               | 0,3 W (típ.)                    | DESACTI-<br>VADO              |

A continuación se muestran los parámetros empleados para medir el consumo de potencia de este monitor.

- · Resolución nativa: 3440x1440
- Contraste: 50%
- Brillo: 80%
- Temperatura de color: 6500 k con patrón de blancos completo
- Audio y USB inactivos (apagados)

## 🖨 Nota

Estos datos se encuentran sujetos a cambios sin aviso previo.

# 7. Atención al cliente y garantía

#### 7.1 Política de Philips sobre defectos de píxeles en los monitores de pantalla plana

Philips se esfuerza por ofrecer productos de la más alta calidad. Utilizamos algunos de los procesos de fabricación más avanzados y los controles de calidad más exigentes del sector. Sin embargo, los defectos en los píxeles o los subpíxeles de los monitores TFT de pantalla plana a veces son inevitables. Ningún fabricante puede garantizar que sus pantallas no presenten defectos de píxeles, pero Philips garantiza que cualquier pantalla con un número inaceptable de defectos se reparará o sustituirá cuando esté cubierta por la garantía. En este aviso se explican los diferentes tipos de defectos de píxeles v se definen los niveles de defectos aceptables de cada tipo. Para que una unidad se valore como susceptible de reparación o sustitución según la garantía, el número de defectos de píxeles en una pantalla TFT debe superar estos niveles aceptables. Por eiemplo, no puede estar defectuoso más del 0,0004 % de los subpíxeles de una pantalla. Por otra parte, Philips establece niveles de calidad incluso más altos para determinados tipos o combinaciones de defectos de píxeles que son más evidentes que otros. Esta política es válida en todo el mundo

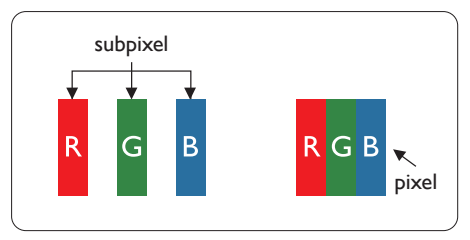

#### Píxeles y subpíxeles

Un píxel, o elemento gráfico, está compuesto por tres subpíxeles con los colores primarios: rojo, verde y azul. Muchos píxeles juntos forman una imagen. Cuando los tres subpíxeles de colores que forman un píxel se iluminan, aparentan ser un único píxel de color blanco. Cuando los tres subpíxeles de colores se oscurecen, aparentan ser un único píxel de color negro. Otras combinaciones de píxeles iluminados y oscurecidos aparentan ser píxeles únicos de otros colores.

#### Tipos de defectos asociados a píxeles

Los defectos asociados a píxeles y subpíxeles se manifiestan en la pantalla de diferentes formas. Existen dos categorías de defectos asociados a píxeles y, dentro de cada una de ellas, varios tipos de defectos asociados a subpíxeles.

#### Defectos de punto brillante

Los defectos de puntos brillantes aparecen como píxeles o subpíxeles que están siempre encendidos o iluminados. Se trata de un punto brillante que se corresponde con un subpíxel de la pantalla y que destaca cuando el monitor muestra un patrón oscuro. Estos son defectos de puntos brillantes.

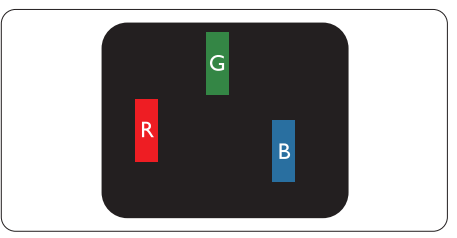

# Un subpíxel rojo, verde o azul iluminado.

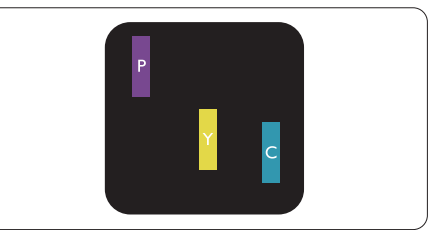

#### 7.Atención al cliente y garantía

Dos subpíxeles adyacentes iluminados:

- Rojo + Azul = Púrpura
- Rojo + Verde = Amarillo
- Verde + Azul = Cian (Celeste)

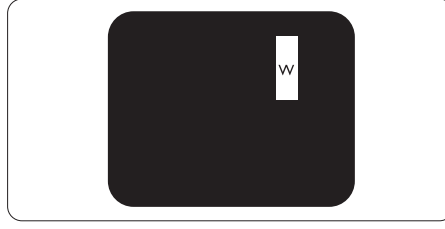

Tres subpíxeles adyacentes iluminados (un píxel blanco).

#### Nota

Un punto brillante rojo o azul debe ser más del 50 por ciento más brillante que los puntos adyacentes, mientras que un punto brillante verde es un 30 por ciento más brillante que los puntos adyacentes.

#### Defectos de punto negro

Los defectos de puntos negros aparecen como píxeles o subpíxeles que están siempre apagados u oscuros. Se trata de un punto oscuro que se corresponde con un subpíxel de la pantalla y que destaca cuando el monitor muestra un patrón claro. Estos son defectos de puntos negros.

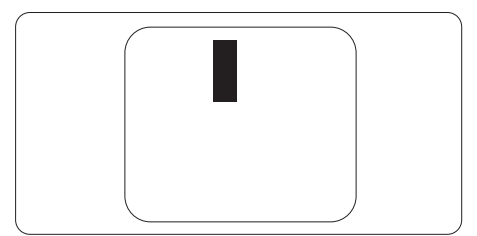

# Proximidad de los defectos asociados a píxeles

Debido a que la proximidad entre varios defectos similares asociados a píxeles y subpíxeles determina en buena medida su visibilidad, Philips ha determinado también diferentes tolerancias para dicha magnitud.

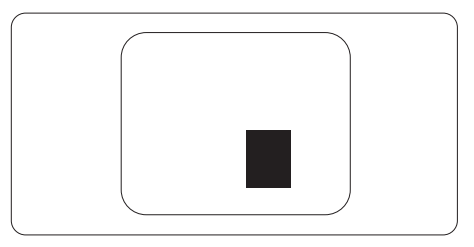

# Tolerancias para defectos asociados a píxeles

Para que una unidad se valore como susceptible de reparación o sustitución debido a defectos de píxeles durante el período de garantía, el monitor TFT de pantalla plana de Philips debe presentar defectos en píxeles y subpíxeles que superen los niveles de tolerancia indicados en las tablas siguientes.

| DEFECTOS DE PUNTO BRILLANTE                                               | NIVEL ACEPTABLE |
|---------------------------------------------------------------------------|-----------------|
| 1 subpíxel iluminado                                                      | 3               |
| 2 subpíxeles adyacentes iluminados                                        | 1               |
| 3 subpíxeles adyacentes iluminados (un píxel blanco)                      | 0               |
| Distancia entre dos defectos de punto brillante*                          | >15mm           |
| Número total de defectos de punto brillante de todos<br>los tipos         | 3               |
| DEFECTOS DE PUNTO NEGRO                                                   | NIVEL ACEPTABLE |
| 1 subpíxel oscurecido                                                     | 5 o menos       |
| 2 subpíxeles adyacentes oscurecidos                                       | 2 o menos       |
| 3 subpíxeles adyacentes oscurecidos                                       | 0               |
| Distancia entre dos defectos de punto negro*                              | >15mm           |
| Número total de defectos de punto negro de todos los<br>tipos             | 5 o menos       |
| NÚMERO TOTAL DE DEFECTOS DE PUNTO                                         | NIVEL ACEPTABLE |
| Número total de defectos de punto brillante o negro de<br>todos los tipos | 5 o menos       |

# 🖨 Nota

1 o 2 defectos asociados a subpíxeles adyacentes = 1 defecto de punto

# 7.2 Atención al cliente y garantía

Para obtener información sobre la cobertura de la garantía y requisitos de soporte adicionales válidos para su región, visite el sitio Web www.philips.com/support para obtener detalles o póngase en contacto con el Centro atención al cliente de Philips local.

Para conocer el período de garantía, consulte la declaración de garantía del manual de información normativas y servicios.

Si desea extender el Período de garantía general, se ofrece un paquete de servicio Fuera de garantía a través de nuestro Centro de servicio certificado.

Si desea utilizar este servicio, asegúrese de adquirirlo en un plazo de 30 días naturales a partir de la fecha de compra original. Durante el período de garantía extendido, el servicio incluye un servicio de recogida, reparación y devolución; sin embargo, el usuario asumirá todos los costes acumulados.

Si el Socio de servicio certificado no puede realizar las reparaciones requeridas bajo el paquete de garantía extendida ofrecido, buscaremos soluciones alternativas para usted, si fuera posible, hasta el período de garantía extendido que haya adquirido.

Póngase en contacto con nuestro Representante de servicio de atención al cliente de Philips o con el centro de contacto local (por número de atención al consumidor) para obtener más detalles.

| • | Período de<br>garantía estándar<br>local | • | Período de garantía<br>extendido | • | Período de garantía total                |
|---|------------------------------------------|---|----------------------------------|---|------------------------------------------|
| • | Varían en<br>función de las<br>regiones  | • | + 1 año                          | • | Período de garantía estándar<br>local +1 |
|   |                                          | • | + 2 años                         | • | Período de garantía estándar<br>local +2 |
|   |                                          | • | + 3 años                         | • | Período de garantía estándar<br>local +3 |

A continuación figura el número del Centro de atención al cliente de Philips.

\*\*Se requiere la prueba de compra original y la compra de garantía extendida.

#### Nota

Consulte el manual de información de normativas y servicios para conocer la línea directa de servicio regional, disponible en la página de soporte técnico del sitio web de Philips.

# 8. Resolución de problemas y preguntas más frecuentes

# 8.1 Resolución de problemas

Esta página explica problemas que pueden ser corregidos por el usuario. Si el problema no desaparece después de aplicar las soluciones descritas, póngase en contacto con un representante del Servicio de atención al cliente de Philips.

#### 1 Problemas comunes

#### No se muestra ninguna imagen (el indicador LED de encendido no está iluminado)

- Asegúrese de que el cable de alimentación se encuentre enchufado a una toma de suministro eléctrico y a la parte posterior del monitor.
- En primer lugar, asegúrese de que el botón de encendido situado en la parte frontal del monitor se encuentre en la posición APAGADO; a continuación, púlselo para colocarlo en la posición ENCENDIDO.

#### No se muestra ninguna imagen (el indicador LED de encendido está iluminado en color blanco)

- Asegúrese de que el PC se encuentre encendido.
- Asegúrese de que el cable de señal se encuentre conectado correctamente al PC.
- Asegúrese de que no existan patillas torcidas en el extremo de la conexión del cable del monitor. Si es así, repare o sustituya el cable.
- Es posible que la característica de Ahorro de energía se encuentre activada.

#### La pantalla muestra el mensaje:

Check cable connection

- Asegúrese de que el cable del monitor esté conectado correctamente al ordenador. (Consulte también la guía de inicio rápido.)
- Compruebe si el cable del monitor tiene las patillas torcidas.
- Asegúrese de que el PC se encuentre encendido.

# El monitor emite humo o genera chispas

- No realice ninguna operación para tratar de resolver el problema.
- Por seguridad, desconecte el monitor de la toma de suministro eléctrico inmediatamente.
- Póngase en contacto con un representante del servicio de atención al cliente de Philips inmediatamente.

# 2 Problemas relacionados con la imagen

#### La imagen no es nítida, no se distingue o presenta demasiada oscuridad

• Modifique los niveles de contraste y brillo a través del menú OSD.

#### Una imagen "residual", "quemada" o "fantasma" permanece en la pantalla después de apagar el equipo.

 La visualización ininterrumpida de imágenes fijas o estáticas durante un período prolongado de tiempo puede provocar que la imagen se "queme", provocando así la aparición de una "imagen residual" o "imagen fantasma" en la pantalla. La aparición de imágenes "quemadas", "residuales" o "fantasma" es un fenómeno conocido en el entorno que rodea a las tecnologías de fabricación de paneles LCD. En la mayoría de los casos, la imagen "quemada", "residual" o "fantasma" desaparece gradualmente al cabo de un tiempo tras apagar el equipo.

- Active siempre un salvapantallas móvil si deja el monitor sin atención.
- Active siempre una aplicación de actualización de pantalla periódica para cuando la pantalla LCD muestre contenido estático sin cambios.
- Si no se activa un protector de pantalla o una aplicación de actualización periódica de pantalla, es posible que existan graves síntomas de imágenes "quemadas", "residuales" o "fantasmas" que no desaparecerán y no será posible resolver.

La garantía no cubre los problemas descritos anteriormente.

#### La imagen parece estar distorsionada. El texto se percibe difuso o borroso.

 Configure la resolución de pantalla del PC a valores que coincidan con la resolución nativa de la pantalla.

#### Han aparecido puntos verdes, rojos, azules, oscuros o blancos en la pantalla

 La aparición de este tipo de puntos es característica del cristal líquido, en el que se basa la tecnología actual. Consulte la política de píxeles para obtener más información.

#### La intensidad del indicador luminoso de encendido es demasiado elevada y provoca molestias

 Puede modificar la intensidad del indicador luminoso de "encendido" ajustando el parámetro Configuración del indicador LED de encendido, al que puede acceder a través de los controles principales del menú OSD.

Para obtener más ayuda, consulte la información de contacto de servicio que se incluye en el manual de información de normativas y servicios y póngase en contacto con el representante de servicio de atención al cliente de Philips.

\* La funcionalidad puede variar según la pantalla.

# 8.2 Preguntas más frecuentes de carácter general

P1: Al instalar el monitor, ¿qué debo hacer si la pantalla muestra un mensaje en el que se indica que no se puede ver el modo de vídeo actual?

#### Respuesta: La resolución recomendada para este monitor es de: 3440x1440 .

- Desconecte todos los cables y conecte el PC a su antiguo monitor.
- En el menú Start (Inicio) de Windows, seleccione Settings (Configuración) / Control Panel (Panel de control). En la ventana Control Panel (Panel de control), seleccione el icono Display (Pantalla). En el panel de control de la Display (Pantalla), seleccione 'Settings' (Ajustes). En el cuadro 'Desktop Area' (Área del escritorio) de la pestaña de configuración, desplace la barra deslizante hasta 3440x1440 píxeles.
- Abra 'Advanced Properties' (Propiedades avanzadas) y configure el parámetro Refresh Rate (Frecuencia de actualización) a 60 Hz. A continuación, haga clic en ACEPTAR.

- Reinicie el PC y repita los pasos 2 y 3 para comprobar que esté configurado a 3440x1440.
- Apague el PC, desconecte el monitor antiguo y vuelva a conectar el monitor Philips LCD.
- Encienda el monitor y, después, el ordenador.
- P2: ¿Cuál es la frecuencia de actualización recomendada para una pantalla LCD?
- Respuesta: La frecuencia de actualización recomendada para las pantallas LCD es de 60 Hz. Si se produce alguna perturbación en la pantalla, se puede configurar a 75 Hz para intentar que desaparezca.
- P3: ¿Qué son los archivos .inf e .icm? ¿Cómo instalo los controladores (.inf e .icm)?
- Respuesta: Se trata de archivos de controlador para el monitor. Es posible que su PC le solicite los controladores del monitor (archivos .inf e .icm) cuando instale por primera vez el monitor. Siga las instrucciones del manual del usuario. Los controladores del monitor (archivos .inf e .icm) se instalarán automáticamente.
- P4: ¿Cómo ajusto la resolución?
- Respuesta: El controlador de la tarjeta de vídeo y gráfica y el monitor conjuntamente determinan las resoluciones disponibles. Puede seleccionar la resolución que desee en el Control Panel (el Panel de control) de Windows® "Display properties" (Propiedades de pantalla).

- P5: ¿Qué ocurre si no sé qué hacer cuando estoy realizando ajustes en el monitor a través del menú OSD?
- Respuesta: Pulse el botón OK (Aceptar) y seleccione "Reset" (Restablecer) para recuperar la configuración de fábrica original.
- P6: ¿Es la pantalla LCD resistente a arañazos?
- Respuesta: En general, se recomienda que la superficie del panel no esté sujeta a impactos excesivos y esté protegida contra objetos afilados o romos. Al manipular el monitor, asegúrese de no ejercer presión o fuerza sobre la superficie del panel.

Ello podría invalidar las condiciones de la garantía.

- P7: ¿Cómo debo limpiar la superficie del monitor LCD?
- Respuesta: Para realizar una limpieza normal, utilice un paño limpio y suave. Para realizar una limpieza en profundidad, use alcohol isopropílico. No use disolventes de ningún otro tipo (como alcohol etílico, etanol, acetona, hexano, etc.).
- P8: ¿Puedo cambiar la configuración de color de mi monitor?
- Respuesta: Sí, puede cambiar la configuración de color a través del control OSD conforme a los siguientes procedimientos:

- Pulse "Aceptar" para abrir el menú OSD (menú en pantalla).
- Presione "Down Arrow" (Flecha abajo) para seleccionar la opción "Color" y, a continuación, presione "Aceptar" para entrar en la configuración de color, en la que hay tres opciones disponibles.
  - Color Temperature (Temperatura de color): Nativo, 5000 K, 6500 K, 7500 K, 8200 K, 9300 K y 11500 K. Los valores en torno a 5000 K conceden al panel un aspecto "cálido, con una tonalidad de color blanco rojizo"; los valores en torno a 11500 K conceden al panel un aspecto "frío", con una "tonalidad de color blanco azulado".
  - sRGB: se trata de un ajuste estándar para garantizar el intercambio correcto de colores entre diferentes dispositivos (por ejemplo, cámaras digitales, monitores, impresoras, escáneres, etc.).
  - User Define (Definido por el usuario): Permite al usuario modificar los colores rojo, verde y azul según sus preferencias.

## Nota

Una medida del color de la luz irradiada por un objeto mientras se está calentando. Esta medida se expresa en grados Kelvin (una escala de temperatura absoluta). Una menor temperatura en grados Kelvin (como 2004 K) genera una tonalidad roja; una mayor temperatura (como 9300 K) genera una tonalidad azul. Una temperatura neutra (en torno a 6504 K) genera una tonalidad blanca.

P9: ¿Puedo conectar el monitor LCD a cualquier equipo PC, estación de trabajo o equipo Macintosh? Sí. Los monitores LCD de Philips son totalmente compatibles con los equipos PC y Macintosh y con las estaciones de trabajo de tipo estándar. Es posible que necesite un cable adaptador para conectar el monitor a un sistema Macintosh. Póngase en contacto con su representante de ventas de Philips para obtener más información.

P10: ¿Son los monitores LCD de Philips de tipo Plug-and-Play?

Respuesta:

- Respuesta: Sí, los monitores son compatibles con la tecnología Plug-and-Play con Windows 10/8.1/8/7 y Mac OSX.
- P11: ¿Qué son la adherencia e imágenes, las imágenes quemadas, las imágenes residuales y las imágenes fantasma que suelen sufrir los paneles LCD?
- Respuesta: La visualización ininterrumpida de imágenes fijas o estáticas durante un prolongado período de tiempo pueden provocar "quemado" en la pantalla, efecto que también se conoce como "imágenes residuales" o "imágenes fantasma". La aparición de imágenes "quemadas", "residuales" o "fantasma" es un fenómeno conocido en el entorno que rodea a las tecnologías

#### 8. Resolución de problemas y preguntas más frecuentes

de fabricación de paneles LCD. En la mayoría de los casos, el "envejecimiento", las "imágenes residentes" o las "imágenes fantasma" desaparecerán gradualmente al cabo de un período de tiempo después de que se desconecte la alimentación. Le recomendamos que establezca siempre un programa salvapantallas móvil para cuando no utilice el monitor. Active siempre una aplicación de actualización de pantalla periódica para cuando la pantalla LCD muestre contenido estático sin cambios.

Advertencia

Si no se activa un protector de pantalla o una aplicación de actualización periódica de pantalla, es posible que existan graves síntomas de imágenes "quemadas", "residuales" o "fantasmas" que no desaparecerán y no será posible resolver. La garantía no cubre los problemas descritos anteriormente.

- P12: ¿Por qué mi pantalla no muestra texto nítido y sí caracteres irregulares?
- Respuesta: El monitor LCD funciona mejor con su resolución nativa de 3440x1440 . Para lograr una mejor visualización, use esta resolución.
- P13: ¿Cómo desbloquear y bloquear mi botón de acceso directo?
- Respuesta: Para bloquear el menú OSD, presione sin soltar el botón ()/OK mientras el monitor está apagado y, a continuación, presione el

botón () para encender el monitor. Para desbloquear el menú OSD, presione sin soltar el botón ()/OK mientras el monitor está apagado y, a continuación, presione el botón () para encender el monitor.

Display controls unlocked

Display controls locked

- P14: ¿Dónde puedo encontrar el manual de información de normativas y servicios mencionado en EDFU?
- Respuesta: El manual de información de normativas y servicios se puede descargar de la página de soporte técnico del sitio web de Philips.

# 8.3 Pregunta más frecuente relacionadas con la función Multiview

- Q1: ¿Cómo puedo escuchar audio, independientemente del vídeo?
- Respuesta: Normalmente, la fuente de audio está asociada a la fuente de la imagen principal. Si desea cambiar la entrada de fuente de audio (por ejemplo: escuchar el reproductor MP3 independientemente de la entrada de fuente de video), puedes presionar para entrar en el menú OSD. Seleccione su opción [Audio Source] (Fuente de audio) que prefiera en el menú principal [Audio].

Tenga en cuenta que la próxima vez que encienda la pantalla, esta seleccionará, de forma predeterminada, la fuente de audio que eligió la última vez. En el caso de que desee cambiarla de nuevo, tendrá que volver a los pasos anteriores para seleccionar su nueva fuente de audio preferida, que a partir de entonces se convertirá en el modo "predeterminado".

- Q2: Por qué las ventanas secundarias parpadean cuando habilito I PBP.
- Respuesta: Porque la fuente de vídeo de las ventanas secundarias es temporización de entrelazado (i-timing). Cambie la fuente de señal de las ventanas secundarias a temporización progresiva (P-timing).

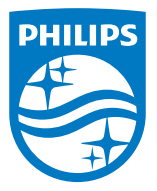

 $2021\ensuremath{\,\odot}$  TOP Victory Investments Ltd. Todos los derechos reservados.

Este producto se ha fabricado y se vende bajo la responsabilidad de Top Victory Investments Ltd., y Top Victory Investments Ltd. es el garante respecto a este producto. Philips y Philips Shield Emblem son marcas comerciales registradas de Koninklijke Philips N.V. y se usan bajo licencia.

Las especificaciones se encuentran sujetas a cambios sin un aviso previo.

Versión: M2346EEE1T